## How to submit a Planning Comment

Go to: <u>https://www.ashford.gov.uk/planning-and-development/</u>

| Planning And Development     | × +                                                                                                    |                                                 |                                  |                               | -       | O   | $\times$ |
|------------------------------|----------------------------------------------------------------------------------------------------|-------------------------------------------------|----------------------------------|-------------------------------|---------|-----|----------|
| C A https://www.             | .ashford.gov.uk/planning-and-development/                                                                      |                                                 |                                  | A <sup>n</sup> 2 <b>6 2</b> ≦ | Ē       |     |          |
|                              |                                                                                                    |                                                 |                                  |                               |         |     | Â        |
| Ashfo                        | rd                                                                                                    |                                                 |                                  |                               |         |     |          |
| Borough Cou                  | ncil                                                                                                    | I Website Help Accessibility                    | Sign in/Register Select Lan      | juage                         |         |     |          |
|                              |                                                                                                    |                                                 |                                  |                               |         |     |          |
| What are you looking         | for?                                                                                                    |                                                 | SEARC                            | H MEN                         | U I     |     |          |
|                              |                                                                                                    |                                                 |                                  |                               |         |     |          |
| We believe                   | we have resolved the issue with the availability of the                                                        | he online comment tool affecting s              | ome planning applications. Ho    | wever, if you ar              | e       |     |          |
| Sui naving<br>Please also    | be re-assured that additional time will be given to r                                                          | comment on applications as a resi               | ult of the recent downtime of th | e services onlin              | 10      |     |          |
| to view and                  | comment on applications.                                                                                       |                                                 |                                  |                               |         |     |          |
| ONLINE #                     | PPLICATION SEARCH AND CONSULTEE F                                                                              | PORTAL HELP                                     |                                  |                               |         |     |          |
| If you are h<br>help page o  | iving issues with either of our online planning syste<br>r our consultee portal help page for more information | ms then please <u>see our online pla</u><br>on. | nning and building control app   | lication search               |         |     |          |
|                              |                                                                                                    |                                                 |                                  |                               |         |     | ×        |
| O Plan                       | ning System Help                                                                                               | Planning Applications                           | S= Planning                      | Portal                        |         | 2 8 |          |
| ~                            |                                                                                                    |                                                 |                                  |                               |         |     |          |
| Home / Planning and Di       | relamment                                                                                                    |                                                 |                                  |                               |         |     |          |
|                              |                                                                                                    |                                                 |                                  | Cli                           | ck H    | ere |          |
|                              |                                                                                                    |                                                 |                                  | en                            | en i    | 0.0 |          |
| Planning And Development ×   | Register View × +                                                                                              |                                                 |                                  | - 0                           | o ×     |     |          |
| C A tttps://ashfore          | poroughcouncilpr.force.com/pr/s/register-view?c_q=&c_                                                          | r=Arcus_BE_Public_Register                      | A® to                            | t 🕀 📲                         | ) ··· ( |     |          |
|                              | Achford Boroug                                                                                                 | h Council                                       |                                  |                               |         |     |          |
|                              | Asiliolu Dolougi                                                                                               | ii councii                                      |                                  |                               |         |     |          |
|                              | Welcome to the Ashford Borough Counc                                                                           | il Public Register                              |                                  |                               |         |     |          |
|                              | 0                                                                                                    | 0                                               |                                  |                               |         |     |          |
|                              | Search                                                                                                    |                                                 | -                                |                               |         |     |          |
|                              | TYPE PLANNING REFERENCE OR A                                                                                   | DDRESSS HERE                                    | 2                                |                               |         |     |          |
|                              | > Show category                                                                                                | Advanced sea                                    | rch                              |                               |         |     |          |
|                              | Quick links                                                                                                    | Weekly lists                                    |                                  |                               |         |     |          |
|                              | Planning Applications Weekly List                                                                              | User Defined Weekly L                           | ist                              |                               |         |     |          |
|                              | Planning Major Applications                                                                                    |                                                 |                                  |                               |         |     |          |
|                              |                                                                                                    |                                                 |                                  |                               |         |     |          |
| Please note that details a   | e published for the purpose of planning and bu                                                                 | ilding control matters only. They               | should not be used for any       | mailing or                    |         |     |          |
| other lists without being fi | ered against the Mailing Preference Service (MPS                                                               | 5) Consumer File.                               |                                  |                               |         |     |          |
|                              |                                                                                                    |                                                 |                                  |                               |         |     |          |
| <u> </u>                     |                                                                                                    |                                                 |                                  |                               |         |     |          |

| 🗖 🛛 💆 Planning And Development 🛛 🗙 🗭 Reg | ster View × +                                                                                    |                         |    | -  | σ | $\times$ |
|------------------------------------------|--------------------------------------------------------------------------------------------------|-------------------------|----|----|---|----------|
| C A bttps://ashfordborougho              | ouncilpr.force.com/pr/s/register-view?c_q=eyJyZWdpc3RlciI6IkFyY3VzX0JFX1B1YmxpY19SZWdpc3RlciIsIn | A® Sô                   | £≣ | Ē  | ۲ |          |
|                                          | Search                                                                                           |                         |    |    |   | 1        |
|                                          | smarden Q                                                                                        |                         |    |    |   |          |
|                                          | V Hide category                                                                                  |                         |    |    |   |          |
|                                          | Category Choose a category to narrow your search results                                         |                         |    |    |   |          |
|                                          | All                                                                                              |                         |    |    |   |          |
|                                          | ↓ All                                                                                            |                         |    |    |   |          |
| Search results                           | Building Control Applications<br>Planning Appeals                                                |                         |    |    |   |          |
| Building Control Applications            | Planning Applications View n                                                                     | View results as a table |    | le |   |          |
|                                          | Planning Applications Weekly List                                                                |                         |    |    |   |          |
| The search found more results            | Planning Enforcements                                                                            |                         |    |    |   |          |
| Application 22/04399/<br>Reference       | Planning Maior Applications   PP Application Type Full Building Regulations                      |                         |    |    |   |          |

Click on the Application reference, but make sure you are under Applications, and check the address: Click Comments

| 🗈   🕴 Planning And Development 🗙 💌 Planning Application: 22/00989// 🗙 🕂                                                                                                    | -    | 0 | $\times$ |
|----------------------------------------------------------------------------------------------------|------|---|----------|
| ← C 🙃 https://ashfordboroughcouncilpr.force.com/pr/s/planning-application/a0h8d0000002fd6AAC/2200989as?c_r=Arcus_BE_Public_Re A 🏠 🎓                                                               | œ    |   |          |
| with previous sthemes and to check whether developments have been completed in accordance with approved plans. Further c<br>must not be made without the prior permission of the copyright owner. | pies |   | •        |
| Back                                                                                                    |      |   |          |
| Planning Application                                                                                                    |      |   |          |
| 22/00000/AS                                                                                                    |      |   |          |
| 123 resident address will be here                                                                                                    |      |   |          |
| Proposal<br>Prior Notification for the change of use of agricultural building and land within its curtilage to a dwelling house and associated operational<br>development.                        |      |   |          |
| Details Comments Files                                                                                                    |      |   |          |
| Details                                                                                                    | -    |   |          |
| Application Type Prior approval Agricultural buildings to dwellinghouses                                                                                                    |      |   |          |
| Applicant ECS Agril + d<br>ashfordboroughcouncilpr/force.com/pr/s/planning-application//2200989as                                                                                                 |      |   | Ŧ        |

If you are not able to leave a comment, it is because it is past the deadline, it should look like this

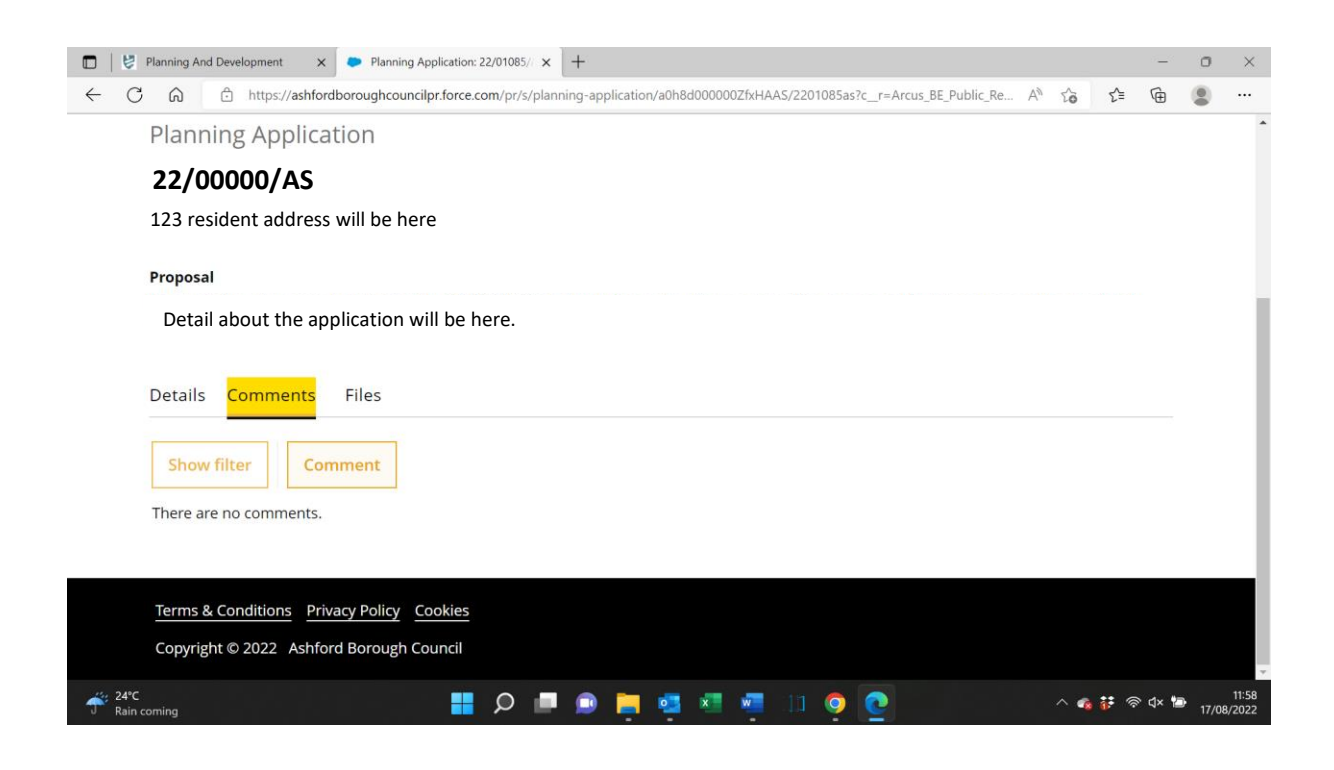